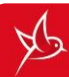

PREMIERE CONNEXION

SÉCURISEZ VOTRE CONNEXION

Envoyer et

consulter un SMS

depuis l'interface web du Hotspot

Connaître votre

consommation

Recharger votre

compte

derniers.

•

**Envoyer un SMS** 

**Consulter un SMS** 

|                                                                                                    | PARAMÉTRAGE DU HOTSPOT TCL LINKZONE                                                                                                    |
|----------------------------------------------------------------------------------------------------|----------------------------------------------------------------------------------------------------|
| ÉTAPES                                                                                                    | OBSERVATIONS                                                                                                    |
| 1. Connecter votre<br>équipement à<br>votre hotspot                                                          | <ul> <li>Avant de commencer, pensez à relever les informations imprimées sur<br/>l'étiquette à l'intérieur du hotspot (WiFi SSID et WiFi KEY).</li> <li>Installez la micro-SIM et la batterie</li> <li>Allumez le hotspot en appuyant pendant 3 secondes sur le bouton<br/>d'alimentation situé au centre du hotspot</li> <li>Depuis l'appareil Wi-Fi à connecter, faites une recherche de réseau Wi-Fi</li> <li>Votre appareil va repérer le nom du hotspot sous la forme suivante :<br/>« Hotspot Vini_XXXX »</li> <li>Cliquez sur « Connecter »</li> <li>Saisissez le mot de passe correspondant aux 8 chiffres indiqués au niveau du<br/>WiFi KEY</li> </ul>                                                                                                    |
| 2. Accéder à<br>l'interface web du<br>hotspot pour vous<br>connecter au<br>réseau Internet<br>Mobile de Vini | <ul> <li>Pour accéder à l'interface web, le hotspot doit être allumé et près de votre terminal.</li> <li>Ouvrez votre navigateur web (Firefox ou Chrome)</li> <li>Dans la barre d'adresse, saisissez l'URL : <u>http://192.168.1.1</u></li> <li>Cliquez sur « S'identifier » puis saisir le nom d'utilisateur (« admin par défaut) ainsi que le mot de passe (« admin » par défaut)</li> <li>Vous êtes à présent connecté</li> <li>Dans le cas où un code PIN est demandé après l'étape d'identification :</li> <li>Saisissez le code PIN (par défaut le code est 0000) puis validez</li> <li>Vous êtes à présent connecté</li> <li>Veillez à conserver le SMS d'activation qui indique votre numéro de ligne afin de pouvoir créer votre Espace Client Vini &amp; Moi et recharger votre compte.</li> </ul> |
| Modifier votre mot<br>de passe Wi-Fi                                                                         | <ul> <li>Connectez-vous à l'interface web du hotspot Vini</li> <li>Allez dans l'onglet « Réglages rapides »</li> <li>Si nécessaire, vous pouvez modifier le nom du hotspot en changeant au niveau « Nom du réseau (SSID) »</li> <li>Cliquez sur « Suivant »</li> <li>Dans « Phrase de mot de passe », saisissez le mot de passe souhaité<br/>Pour être sûr du mot de passe saisi, vous pouvez l'afficher en cochant « Afficher le mot de passe ».</li> <li>Cliquez sur « Suivant »</li> <li>Validez en cliquant sur « Appliquer »</li> </ul>                                                                                                    |
| Gérer les appareils<br>connectés                                                                             | <ul> <li>Connectez-vous à l'interface web du hotspot Vini</li> <li>Allez dans l'onglet « Paramètres de l'appareil »</li> <li>Cliquez sur « Appareils connectés »</li> <li>Vous pouvez modifier les noms des appareils connectés et gérer l'accès de ces</li> </ul>                                                                                                    |

Connectez-vous à l'interface web du hotspot Vini et accédez à l'onglet

Depuis l'interface web du hotspot Vini, accédez à l'onglet « SMS ». Cliquez

• Depuis l'interface web du hotspot : allez dans l'onglet « SMS ». Cliquez sur « Nouveau » et saisissez les 14 chiffres de votre recharge Vini à envoyer au

o Sur la page https://imp.vini.pf : rentrez le numéro de ligne à recharger ainsi

Disponible 24h/24 (gratuitement), vous pouvez recharger des montants entre

« SMS ». Cliquez sur « Nouveau » pour créer un nouveau SMS.

La réception d'un SMS sera indiquée par la présence d'un voyant bleu clignotant au niveau de l'icône SMS ainsi qu'une notification en haut de l'interface web. Il faut se rendre dans l'onglet « SMS » pour consulter le SMS.

Rentrez le numéro du destinataire ainsi que le message

sur « Nouveau » et envoyez le mot « CONSO » au 7100.

Avec une carte de rechargement Vini

numéro court 7002.

que les 14 chiffres de votre recharge Vini. Depuis votre Espace Client ou l'application Vini & Moi

200 F et 5 000 F avec votre carte de crédit.